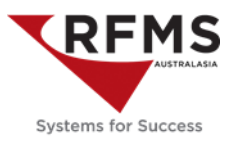

Order Entry Main Menu>File>Quote

Using Smart Search find quote to convert, make sure the quote is highlighted

Select from Tool Bar

(Export to Order Entry)

| Export Quote | $\times$             |
|--------------|----------------------|
|              | 1.00                 |
| Export MQ00  | 0024 to Order Entry? |
| Yes          | No                   |

#### Select YES

This will show all lines on quote to export, use the selection finger

| ?<br>∶# Gr     | Group | Ð     | 88           | ·•• 🖄 | 99          |                  |                   |       |          |       |         |
|----------------|-------|-------|--------------|-------|-------------|------------------|-------------------|-------|----------|-------|---------|
| ≅# Gr<br>Numbe | Group |       |              |       |             |                  |                   |       |          |       |         |
| Numbe          | her G | -     |              |       |             |                  |                   |       |          |       |         |
|                | Del 0 | sroup | Product Code | e     | Roll/Item # | Style/Item       | Color/Description | Width | Quantity | Units |         |
| <b>a</b> 00    | 0001  |       | 01-CARPET    |       | *UnRef*     | ELEGANT FRACTURE | COSMO             | 3.66  | 25.00    | LM    |         |
|                |       |       |              |       |             |                  |                   |       |          |       |         |
|                |       |       |              |       |             |                  |                   |       |          |       |         |
|                |       |       |              |       |             |                  |                   |       |          |       |         |
| <b>⊒</b> 000   | 0001  |       | 01-CARPET    |       | *UnRef*     | ELEGANT FRACTURE | COSMO             | 3.66  | 2        | 5.00  | 5.00 LM |

| ▲ Create Order from Quote ×                         |  |  |  |  |  |  |
|-----------------------------------------------------|--|--|--|--|--|--|
| Order # CG Inv** F8                                 |  |  |  |  |  |  |
| Sales Rep #1 CHRIS OGDEN                            |  |  |  |  |  |  |
| Sales Rep #2                                        |  |  |  |  |  |  |
| ☑ Edit After Export 🔹                               |  |  |  |  |  |  |
| ✓ <u>O</u> K<br>X <u>C</u> ancel                    |  |  |  |  |  |  |
| Enter Order Number or [F8] for next CG Order Number |  |  |  |  |  |  |

Select edit after export, Select OK

This will open the converted quote in customer orders, giving it a new number

(Everything to do with this contract is identified by the this number, purchase order, pick ticket, work order, invoice)

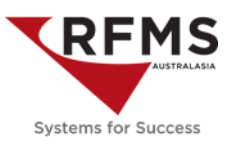

### How To: Create the Purchase Order

Highlight product line to order, the status column on product line should be Gen PO, if it is NONE adjust status to Gen PO. This will light up the truck icon.

| Style / Item Name | Color / Description | Width | Length | Quantity | Units | Price  | Total             | Status | I |
|-------------------|---------------------|-------|--------|----------|-------|--------|-------------------|--------|---|
| ELEGANT FRACTUR   | COSMO               | 3.66  | 25.00  | 25.00    | LM    | 216.00 | <b>6</b> 5,400.00 | Gen PO |   |
|                   |                     |       |        |          |       |        |                   |        |   |

Click on the truck PO icon for a contract on tool bar (bottom left) Purchase Order Generation box will appear.

| pplier Phone (706)6297721                                                                                                    | ength 25.00 F8<br>antity 25.00 LM<br>I ⊆ost \$120.0000 F8<br>Total \$3,000.00<br>ed By CHRIS OGDEN                                                           |
|----------------------------------------------------------------------------------------------------|----------------------------------------------------------------------------------------------------|
| Acct # w/Supp Qu<br>Supp Style ELEGANT FRACTURE Quoted<br>Supp Style # KC189<br>Supp Color COSMO Quoted<br>Supp Color # 575<br>Supp Color # 575<br>Det 5 to 1                      | antity 25.00 LM Min Len 0.00<br>Max Len 0.00<br>Max Len 0.00<br>Roll Qty 0 ♀<br>Same Dye Lot<br>Min Len 0.00<br>Max Len 0.00<br>Roll Qty 0 ♀<br>Same Dye Lot |
| Supp Style    ELEGANT FRACTURE    Quoted      Supp Style #    KC189    Qrder      Supp Color    COSMO    Qrder      Supp Color #    575    Tak      Req Ship    Promise    Promise | I ⊆ost      \$120.0000      F8      Max Len      0.00        Total      \$3,000.00      Image: Same Dye Lot      Same Dye Lot                                |
| Supp Style  ELEGANT FRACTURE    Supp Style #  KC189    Supp Color  COSMO    Supp Color #  575                                                                                      | Total \$3,000.00 Same Dye Lot                                                                                                    |
| Supp Style # KC189<br>Supp Color COSMO<br>Supp Color # 575<br>. Req Ship<br>Promise                                                                                                | red By [CHRIS OGDEN]                                                                                                    |
| Supp Color  COSMO  Order    Supp Color #  575  Tak    Req Ship  Promise                                                                                                    | ed By CHRIS OGDEN                                                                                                    |
| Supp Color # 575 Iak<br>Req Ship<br>Promise                                                                                                    | -                                                                                                    |
| Req Ship                                                                                                    | en By                                                                                                    |
| Promise                                                                                                    | Date F8 Ship To                                                                                                    |
| Priv Style ELEGANT FRACTURE                                                                                                    | 2 Date F8                                                                                                    |
| Priv Style # KC189 Comm                                                                                                    | ments                                                                                                    |
| Priv Color COSMO Refere                                                                                                    | ince #                                                                                                    |
| Priv Color # 575 D                                                                                                    | ye Lot                                                                                                    |
| Roll/Cut Cut Std. Roll Length 0.00                                                                                                    |                                                                                                    |

The information in this box is drawn from the product file.

Two fields need to be populated

- 1. Taken By this is the way the order has been placed (email, online, fax)
- 2. Promise Date The date you expect the order to be delivered to your warehouse

Then select Generate Purchase Order ONLY

| Style / Item Name | Color / Description | Width | Length | Quantity | Units | Price  | Total             | Status            |
|-------------------|---------------------|-------|--------|----------|-------|--------|-------------------|-------------------|
| ELEGANT FRACTUR   | COSMO               | 3.66  | 25.00  | 25.00    | LM    | 216.00 | <b>a</b> 5,400.00 | On Order 29/09/17 |
|                   |                     |       |        |          |       |        |                   |                   |

The line record status will now say On Order 29/09/17

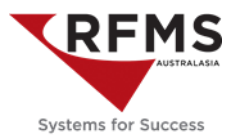

Notes Notes

To add cuts to the purchase order and email to supplier select view PO icon beside the truck

🔍 Vie<u>w</u> PO

, the purchase order will pop up then select the notes icon.

| rchase Order  |                   |    |                       |              |                |
|---------------|-------------------|----|-----------------------|--------------|----------------|
| PO Line #     | MO000063-0001     |    | Width                 | 3.66         | Eootage Order  |
| Order Date    | 27/09/17          |    | Length                | 25.00 F8     | Roll Order     |
| Store Code    | "4"               |    | Roll/Cut              | Roll         | Roll Min: 0.00 |
|               | CADDET            |    | Quoted Price          | 120.000 F8   | Roll Max: 0.00 |
| Product Code  |                   | -  | Amt Ordered           | 25.00 LM     | Roll Qty: 0    |
| Manufacturer  | MOHAWK INDUSTRIES |    | Amt Received          | 0.00         | Same Dye Lot   |
| Supplier      | MOHAWK INDUSTRIES | F8 |                       |              |                |
| Priv Label Co | MOHAWK INDUSTRIES |    | Ordered By            | CHRIS OGDEN  |                |
|               |                   | -  | Taken By              | EMAIL        |                |
| Private Style | ELEGANT FRACTURE  |    | Req Ship Date         |              |                |
| Private Color | COSMO             | 50 | Promise Date          | 29/09/17     |                |
| Style         | ELEGANT FRACTURE  | F8 | Reserve #             |              |                |
| Color         | COSMO             |    | Times Printed         | 0            |                |
| Units         | LM F8             |    | Status                | 0            |                |
| Roll #        | MO0000630001      | F8 | Status<br>Total Value | Open         |                |
| Style #       | KC189             | ]  | Total value           | 3000.02      |                |
| Priv Style #  | KC189             |    | Sidemark              | D'MUSS, JAKE |                |
| Color #       | 575               |    | Comments              |              |                |
| Priv Color #  | 575               |    | <u>R</u> ef #         |              |                |
| Dye Lot       |                   | 7  | Sales 1               | CHRIS OGDEN  |                |
|               |                   |    | Sales 2               |              |                |
| Supp Phone #  | (706)6297721      | ]  | Supp Account #        |              |                |

Add cuts, make them bold and large print

| A Purchase Order Notes f | for PO: MO000061-0001                                                                                                    |         |                 | <b>×</b>                |
|--------------------------|----------------------------------------------------------------------------------------------------|---------|-----------------|-------------------------|
| Arial                    | Image: Non-State      Image: Non-State      Image: Non-State |         |                 |                         |
| Cuts                     |                                                                                                    |         |                 | ^                       |
| 2.50                     |                                                                                                    |         |                 |                         |
| 3.50<br>4.00             |                                                                                                    |         |                 |                         |
|                          |                                                                                                    |         |                 |                         |
|                          |                                                                                                    |         |                 |                         |
|                          |                                                                                                    |         |                 |                         |
|                          |                                                                                                    |         |                 | ~                       |
| Recurring<br>Note        | Stamp Print                                                                                                    | History | ar 🗸 <u>O</u> K | <b>X</b> <u>C</u> ancel |

Select OK

÷

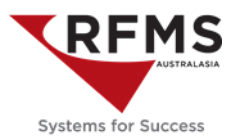

Print PO To email the purchase order, select 🔺 Purchase Order Printing x Type Standard Purchase Order  $\sim$ Preview Purchase Order Printer Samsung ML-1740 Series (Copy 1) ... 🗌 Print Private Style 🛛 Print Roll # 🗌 Print Req. Dye Lot 🗌 Print Private Color 🛛 🗹 Print Salesrep Print SKU # Print Store Codes Print Est Del Date Print Manf SKU # Print Notes Print Unit Cost Print Id # 
 □
 □
 □
 □
 □

 □
 Print Ref #
 □
 Print Line Total
 □
 □

 □
 Print Bar Code
 □
 Print Order Total
 □
 Print Builder Info.
Print <u>R</u>ef # Standard Message Print Message #1 Print Message #3 Print Message #2 Print Message #4 Colors in PO Boxes From Ship To Supplier <u>D</u>efault <u>T</u>ext Color <u>B</u>ackground Email Options 🗹 Email PDF 🗹 Use Supplier Email PDF File Name MO0000630001 📇 <u>P</u>rint X Cancel

Then print, this will turn it into a PDF and send to outlook ready to send to the supplier

|                                                       | То <u>.</u> | sales@mohawk.com             |  |  |  |  |  |
|-------------------------------------------------------|-------------|------------------------------|--|--|--|--|--|
| Send                                                  | <u>C</u> c  |                              |  |  |  |  |  |
| Jena                                                  | <u>B</u> cc |                              |  |  |  |  |  |
| S <u>u</u> bject:                                     |             | Purchase Order: MO0000630001 |  |  |  |  |  |
| Attached: MO0000630001.PDF (10 MB)                    |             |                              |  |  |  |  |  |
| Kind regards                                          |             |                              |  |  |  |  |  |
| Suzie Monk   Project Manager                          |             |                              |  |  |  |  |  |
| Australia : 1800 229 427<br>New Zealand: 0800 643 012 |             |                              |  |  |  |  |  |